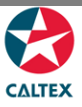

## **Starcard Online Quick Reference**

## **Schedule a Location Report**

Add a Scheduled Report to receive it via email. User can add and disable a report via Starcard Online.

Select the Location from Home screen

**Reports > Scheduled Reports** 

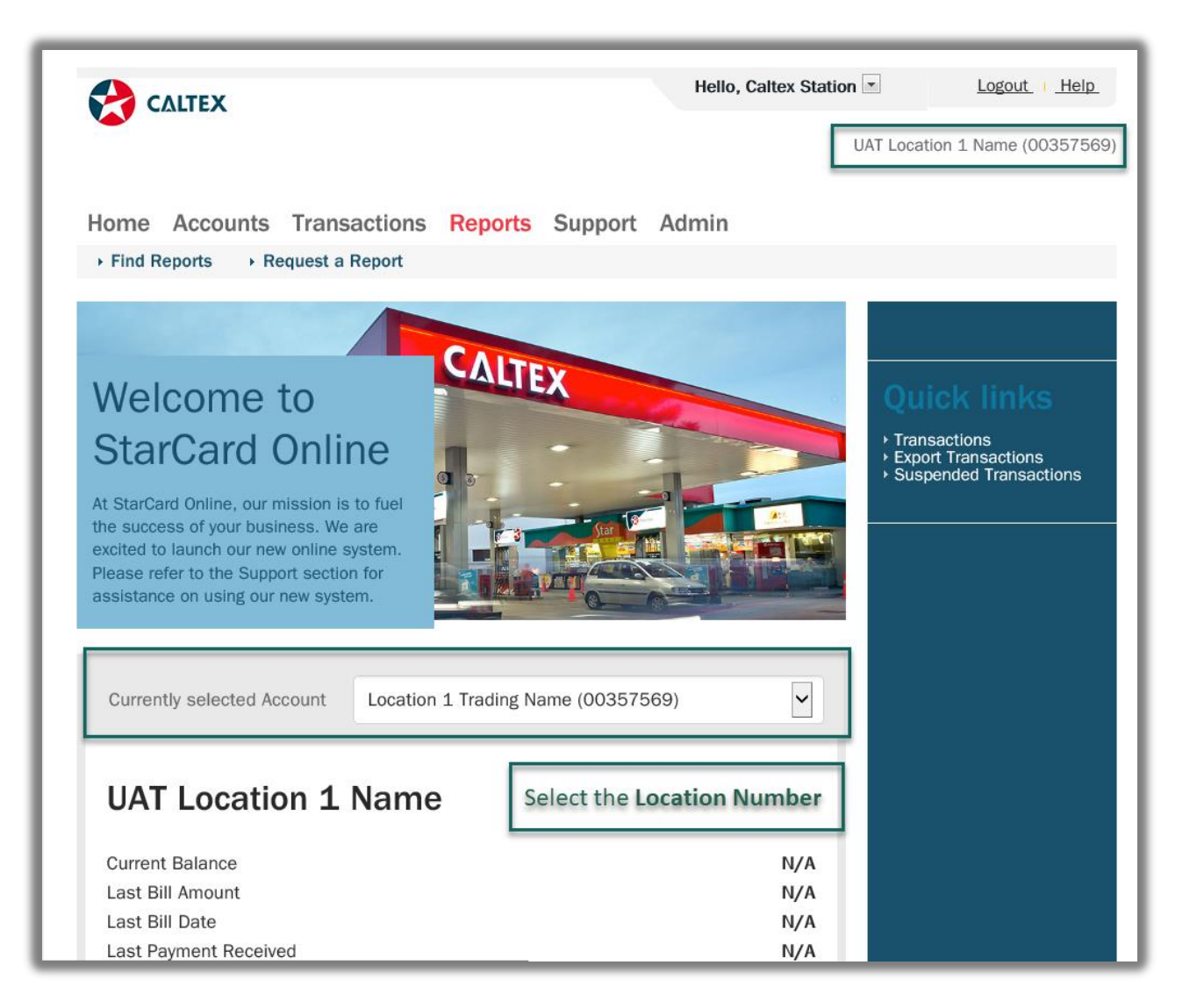

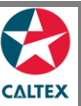

## **Starcard Online Quick Reference**

|                                                                                                    |                                                                                                    |                                                                                                    | neio, care                                                                                                    | k Station 🖭                                                         | Logout. I Help.                                                                                                    |
|----------------------------------------------------------------------------------------------------|----------------------------------------------------------------------------------------------------|----------------------------------------------------------------------------------------------------|----------------------------------------------------------------------------------------------------|---------------------------------------------------------------------|----------------------------------------------------------------------------------------------------|
| -                                                                                                    |                                                                                                    |                                                                                                    |                                                                                                    | UAT L                                                               | Location 1 Name (0035756                                                                                                    |
| me Accounts                                                                                                    | Fransactions                                                                                                    | Reports Suppo                                                                                                    | ort Admin                                                                                                    |                                                                     |                                                                                                    |
| Find Reports • Reg                                                                                                    | uest a Report 📀 🕴                                                                                                    | Scheduled Reports                                                                                                    |                                                                                                    |                                                                     |                                                                                                    |
| earch F                                                                                                    | ≷esults                                                                                                    | 5                                                                                                    |                                                                                                    |                                                                     |                                                                                                    |
| Search Filter                                                                                                    | <b>'S</b>                                                                                                    | rended Transaction R                                                                                                    | eost A                                                                                                    |                                                                     |                                                                                                    |
| Report Type                                                                                                    | Merchant Reconciliati                                                                                                    | on Renort                                                                                                    | Quer Q                                                                                                    |                                                                     |                                                                                                    |
| Frequency                                                                                                    | -Select One-                                                                                                    | ~                                                                                                    | Fnabled                                                                                                    | 2                                                                   |                                                                                                    |
| Email Address                                                                                                    |                                                                                                    |                                                                                                    |                                                                                                    | -                                                                   |                                                                                                    |
| SEARCH                                                                                                    |                                                                                                    |                                                                                                    |                                                                                                    |                                                                     |                                                                                                    |
| Add a scheduled repor<br>Search Resu<br>his page makes it easy to<br>mail. All StarCard reports<br>opin. If you need any furt<br>valiable in the Support m                                                                                                    | setup your StarCard i<br>are available to be ru<br>her detail about how e<br>enu.                                                              | reporting once, and re<br>n on a schedule of you<br>ach of the reports cou                                                                       | ceive reports that suit y<br>ar selection. Simply clic<br>Id benefit your business                                              | our business n<br>k 'Add a Sched<br>k, there is addit               | Export<br>eeds automatically via<br>luied Report* below to<br>tional information                                                            |
| Add a scheduled repor<br>Search Resu<br>his page makes it easy to<br>mail. All StarCard reports<br>regin. If you need any furt<br>valiable in the Support m<br>ichedule Name                                                                                                    | setup your StarCard i<br>are available to be ru<br>her detail about how e<br>enu.<br>Report Ty                                                 | reporting once, and re-<br>n on a schedule of you<br>ach of the reports coul<br>rpe                                                              | ceive reports that suit y<br>ir selection. Simply clici<br>Id benefit your busines:<br>Prequency                                | our business n<br>k 'Add a Sched<br>k, there is addit               | Export<br>eceds automatically via<br>huled Report' below to<br>tional information                                                           |
| Add a scheduled repor<br>Search Resu<br>his page makes it easy to<br>mail. All StarCard reports<br>regin. If you need any furt<br>valiable in the Support m<br>Inchedule Name<br>Detei Mechant Transaction Extract                                                                    | Sectup your StarCard ( are available to be ru<br>her detail about how es<br>enu. Report Ty IReport                                             | reporting once, and re<br>n on a schedule of you<br>ach of the reports coul<br>rpe<br>ansaction Extract Report                                   | ceive reports that suit y<br>ir selection. Simply clici<br>Id benefit your business<br>Prequency<br>Report Daily                | our business n<br>(*Add a Sched<br>), there is addit<br>Enabled     | Export  eeds automatically via  kied Report' below to  tional information  Email Address  jepsinsricev@gnal.con                             |
| Add a scheduled repor<br>Search Resu<br>his page makes it easy to<br>mail. All StarCard reports<br>egin. If you need any furt<br>wailable in the Support m<br>Interview of the Support<br>Interview of the Support<br>Interview of Support Support<br>Wershert Export Supported Trans | softup your StarCard I<br>are available to be ru<br>her detail about how e<br>enu. Report Ty<br>IReport Merchart Is<br>Idion Report Merchart E | reporting once, and ren<br>n on a schedule of you<br>ach of the reports coul<br>rpe<br>ansaction Extract Report<br>oport Suspended Transaction B | ceive reports that suit y<br>ir selection. Simply clid<br>ld benefit your business<br>Prequency<br>Report Daily<br>Report Daily | our business n<br>, 'Add a Sched<br>, there is addit<br>Enabled<br> | Export  Export  eeds automatically via hidd Report' below to tonal information  Email Address  jepsinericev@gnal.com  jepsinericev@gnal.com |

- 1. Go to Reports Menu > Scheduled Report Sub-menu > Scheduled Reports Maintenance Section
- 2. List of Reports Types under a Location should be available
- 3. Click Add a Schedule Report button
- 4. **Populate** the **Report Parameters: Select the Report Type, Enter email address, Location Number and Date Range (if applicable).** To select multiple Locations, press CTRL + Click
- 5. Click Save button

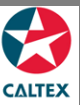

## Starcard Online Quick Reference

|                                                       |                                                                                             | Hello, Calt                                               | ex Station                                        | Logout Hel                                    |
|-------------------------------------------------------|---------------------------------------------------------------------------------------------|-----------------------------------------------------------|---------------------------------------------------|-----------------------------------------------|
|                                                       |                                                                                             |                                                           | UAT Locati                                        | on 1 Name (003575                             |
| lome Accounts                                         | Transactions Reports Su                                                                     | upport Admin                                              |                                                   |                                               |
|                                                       |                                                                                             |                                                           |                                                   |                                               |
| Back to Schedule                                      | d Reports List                                                                              |                                                           |                                                   |                                               |
| Schedu                                                | led Reports                                                                                 | Mainter                                                   | nance                                             |                                               |
|                                                       |                                                                                             |                                                           |                                                   |                                               |
| ase complete all fields i<br>the end of each day (gre | below with an asterisk to finalize your set<br>at for Velocity Limits), or other frequencie | eduled StarCard report. Sta<br>s such as Weekly (Sunday I | rCard gives you the o<br>light), Fortnightly (14t | ption of receiving rep<br>h and EOM), and Mor |
| M). StarCard also provi<br>ort is ready to view to si | des the option of selecting to receive the<br>rve inbox space.                              | e report via email attachmer                              | nt, or simply a notifica                          | ation to let you know                         |
|                                                       |                                                                                             |                                                           |                                                   |                                               |
| Report Type                                           | Merchant Transaction Extract Report                                                         | t 🖌                                                       |                                                   |                                               |
| *Schedule Name                                        | Detail Merchant Transaction Extract                                                         |                                                           |                                                   |                                               |
| Report Description                                    | The purpose of this report is to displa                                                     | y a list of all transactions f                            | for each settlement fo                            | or a specific                                 |
|                                                       | location.                                                                                   |                                                           |                                                   |                                               |
| Report Sch                                            | eduling                                                                                     |                                                           |                                                   |                                               |
| *Enabled                                              | Ģ                                                                                           | Compress                                                  | 0                                                 |                                               |
| *Frequency                                            | Report Daily                                                                                | Attachment                                                |                                                   |                                               |
|                                                       |                                                                                             | *Delivery Type                                            | Local Email                                       | ~                                             |
|                                                       |                                                                                             | *Email Address                                            | sg.bat.csc@gmail.c                                | com                                           |
|                                                       |                                                                                             |                                                           |                                                   |                                               |
| Report Dat                                            | es                                                                                          |                                                           |                                                   |                                               |
| Created On                                            |                                                                                             |                                                           |                                                   |                                               |
| Last Departed On                                      |                                                                                             | Previous Reported                                         |                                                   |                                               |
| Last reputed UN                                       |                                                                                             | Un                                                        |                                                   |                                               |
| Report Par                                            | ameters                                                                                     |                                                           |                                                   |                                               |
| ai                                                    |                                                                                             |                                                           |                                                   |                                               |
| Location                                              | -Select All-                                                                                |                                                           |                                                   |                                               |
|                                                       |                                                                                             |                                                           |                                                   | SIME                                          |
|                                                       |                                                                                             |                                                           |                                                   | SAME                                          |
|                                                       |                                                                                             |                                                           |                                                   |                                               |
|                                                       |                                                                                             |                                                           |                                                   |                                               |

\*Disabled Report means report will not display in Schedule Reports List. To completely remove the scheduled report, user needs to contact Customer Service.